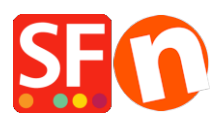

Wissensdatenbank > Website und Produkte > Produktbilder: Wie kann ich weitere Bilder zu einem Produkt hinzufügen?

## Produktbilder: Wie kann ich weitere Bilder zu einem Produkt hinzufügen?

Merliza N. - 2021-12-08 - Website und Produkte

1. Shop in ShopFactory eröffnen

2. Wählen Sie im Baummenü auf der linken Seite die Seite, die das Produkt enthält, dem Sie weitere Bilder hinzufügen möchten.

3. Klicken Sie auf das Produkt, dem Sie weitere Bilder hinzufügen möchten, und klicken Sie auf Produkt bearbeiten in der Symbolleiste.

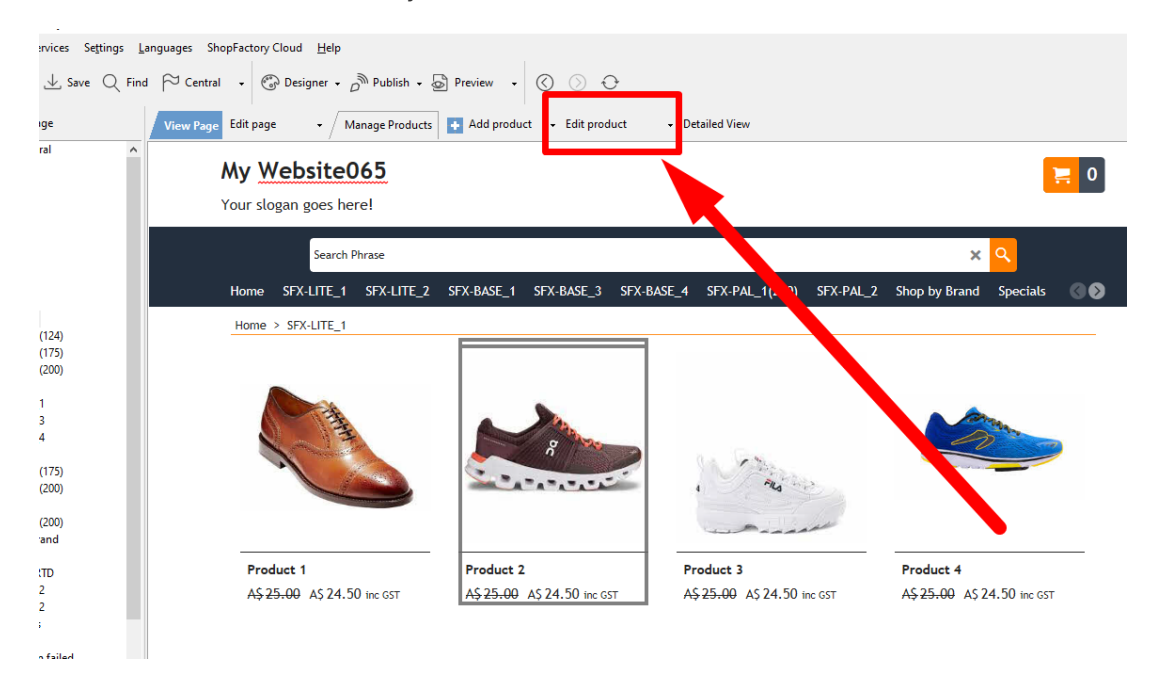

4. Klicken Sie auf EIGENSCHAFTEN und wählen Sie MEHR BILDER aus der linken Baumstruktur

| Eile Edit View Services Settings Languages                                                                                                    | s ShopFactory Cloud ∐elp<br>Central → ③ Designer → <sub>D</sub> <sup>®</sup> Publish → ⑤ Pre | view 🗸 🔇 🚫 🖯                                                                                                    |                   |      |                             |        |
|----------------------------------------------------------------------------------------------------|----------------------------------------------------------------------------------------------|----------------------------------------------------------------------------------------------------|-------------------|------|-----------------------------|--------|
| Product Wizard - Product 2                                                                                                    |                                                                                              |                                                                                                    |                   | ×    | Properties Finish           | ×      |
| Loss weindlight Product Properties 2   Image: Construction of the product sector of the product sector of the product se | 2 To add an image, simply click on T description. To select an image with the                | So   Odd more images to your product or paragraph.     2   To add an image, simply click on 의 The Image dialog will open, where you can add an image or multi-media file, a title and a description. To select an image with the image dialog, click on add. |                   |      | ije name: p2_Product-2.html | ID: P2 |
|                                                                                                    |                                                                                              | Image name                                                                                                    | Title Description | •    | 1                           |        |
|                                                                                                    |                                                                                              |                                                                                                    | ₽ × ×             |      |                             |        |
| BEAUTIFUL CONTENT. RESPONSIVE.                                                                                                    |                                                                                              |                                                                                                    | OK Cancel         | Help |                             |        |
| Ready                                                                                                    |                                                                                              |                                                                                                    |                   |      | English                     |        |

5. Klicken Sie im Diashow-Fenster auf das +-Zeichen, um weitere Bilder zu Ihrem Produkt hinzuzufügen. Diese werden in einer Diashow auf Ihrem Produkt angezeigt.

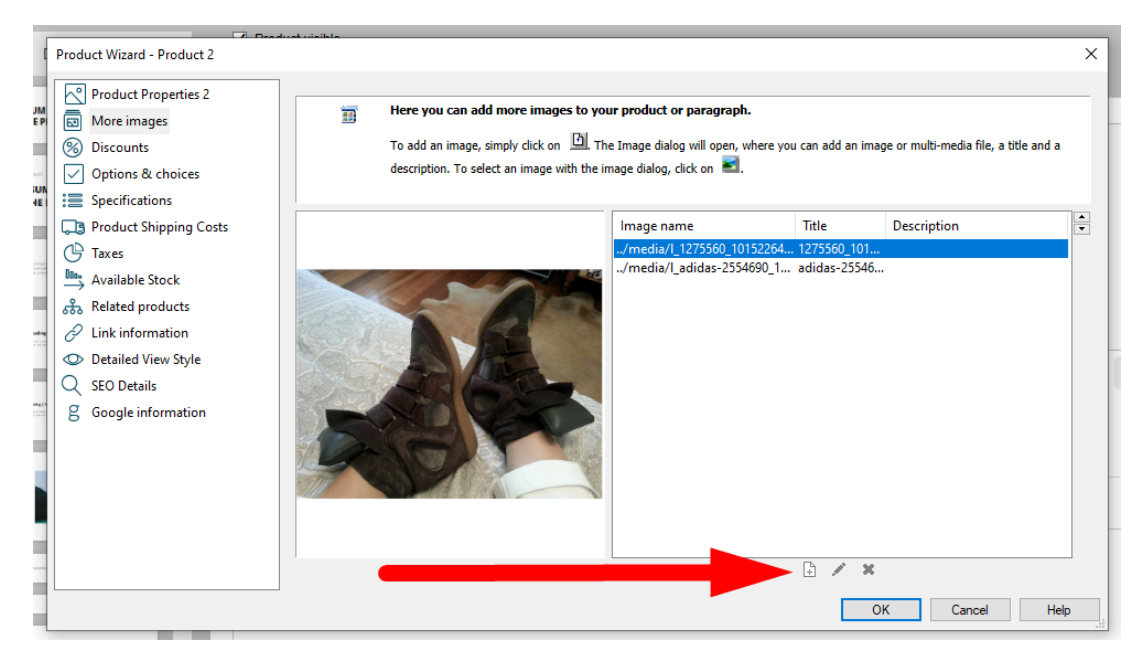

Sobald Sie alle Bilder hinzugefügt haben, klicken Sie auf OK, um zum ShopFactory-Editor zurückzukehren.